#### linkconsulting.com

# Application for Recognition of STCW Certificates

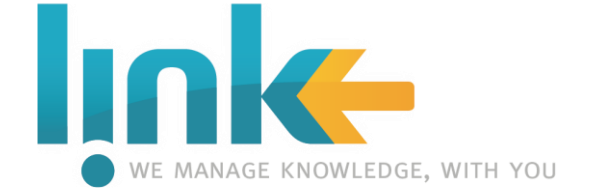

### **Application for Recognition of STCW Certificates – User Guide**

✓ This user guide, intends to explain all steps needed to fulfill the necessary information to submit an application for Recognition of STCW Certificates from the DGRM Online application.

✓ Supported Browsers:

- Internet Explorer 9 or above
- Firefox
- Chrome

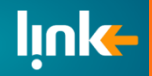

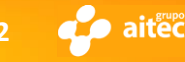

### **DGRM - Homepage**

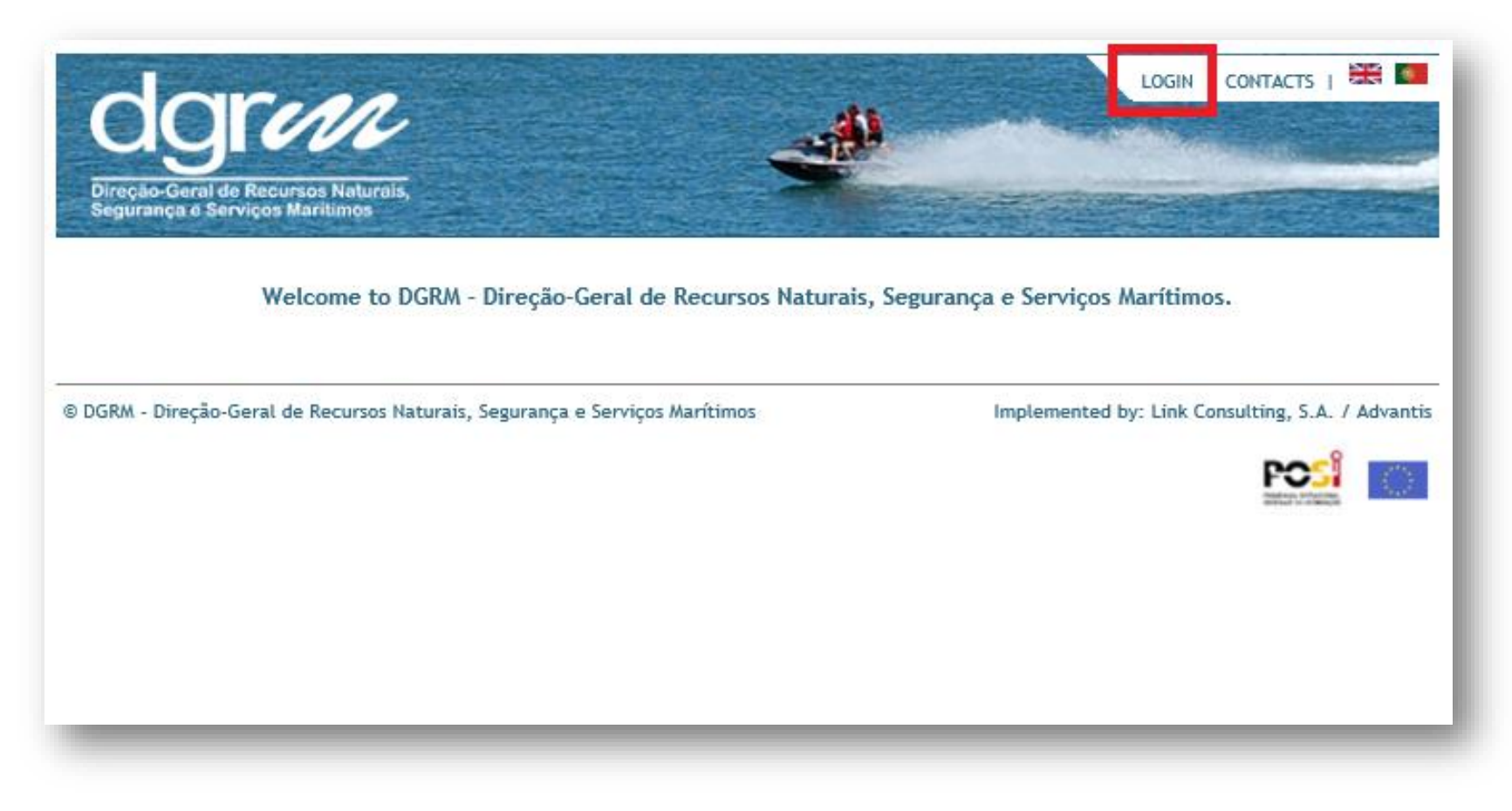

✓ Accessed by "Portal do Mar" (<u>https://www.portaldomar.pt/dgrmonline/</u>)
 ✓ User must first click on "Login"

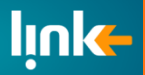

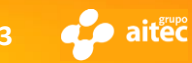

### DGRM – Login Page

| Direção-Geral de Recursos Naturais,<br>Segurança e Serviços Maritimos       | LOGIN   CONTACTS   🗮 🎑                                                                        |
|-----------------------------------------------------------------------------|-----------------------------------------------------------------------------------------------|
| Username: dohle<br>Password: ••••• •<br>Cogin<br>Forgot Password            | CARTÃO DE CIDADÃO<br>Autenticação por Cartão do Cidadão<br>Autenticação por Cartão do Cidadão |
| © DGRM - Direção-Geral de Recursos Naturais, Segurança e Serviços Marítimos | Implemented by: Link Consulting, S.A. / Advantis                                              |

- ✓ DGRM previously sends user credentials by email
- ✓ User must enter his *Username* and *Password* and click the "Login" button

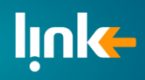

DGRM - APPLICATION FOR RECOGNITION OF STCW CERTIFICATES UNDER REGULATION I/10

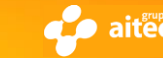

Template acompanhamento de projecto versão: 4.2

### **Recognition of STCW Certificates - Homepage**

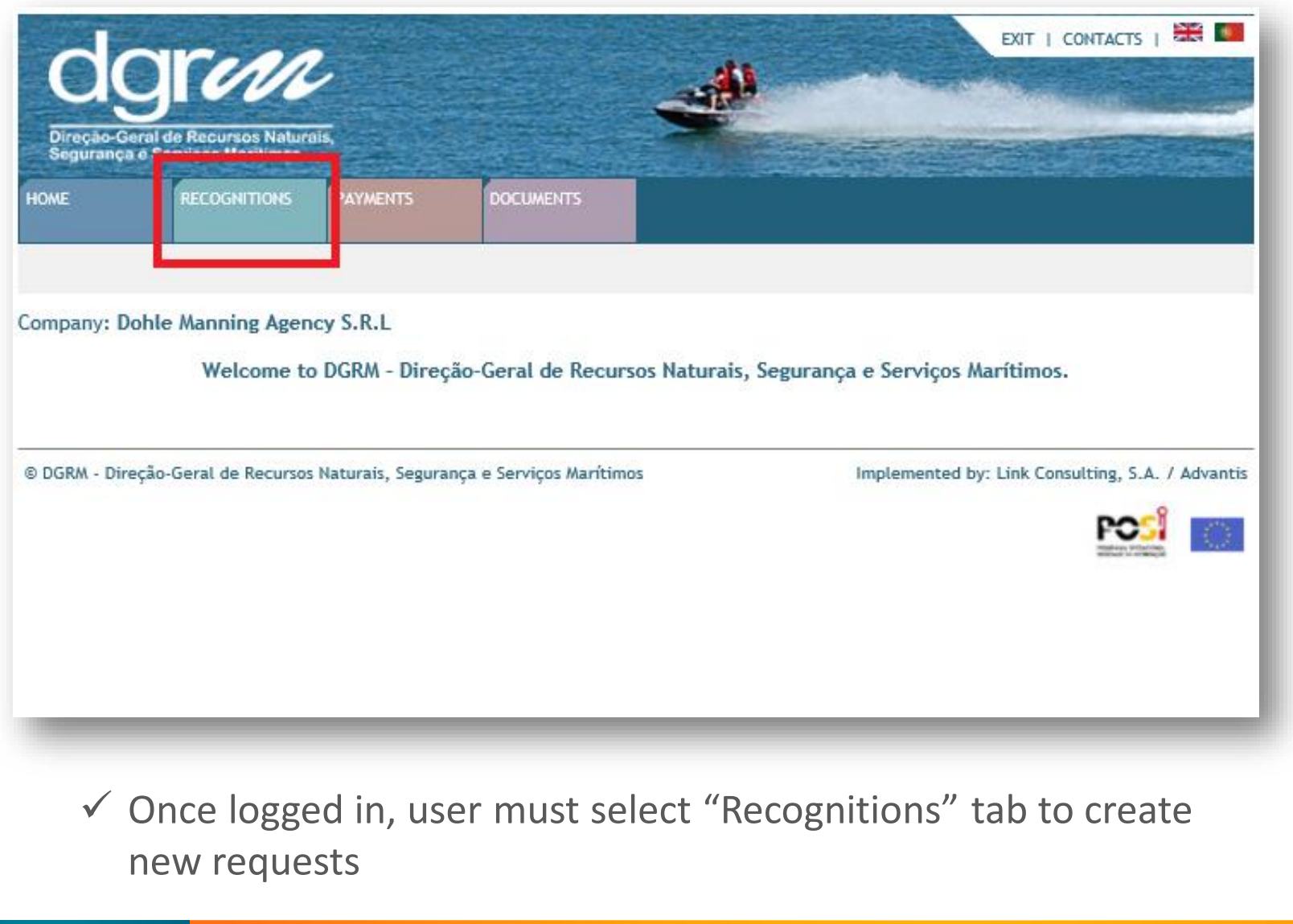

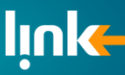

DGRM - APPLICATION FOR RECOGNITION OF STCW CERTIFICATES UNDER REGULATION I/10

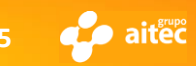

Template acompanhamento de projecto versão: 4.2

## **Recognition of STCW Certificates – Company Recognitions List**

| dgrm                                                       | N                                                | -                                    | EXIT   CONTACTS |
|------------------------------------------------------------|--------------------------------------------------|--------------------------------------|-----------------|
| Direção-Geral de Recursos I<br>Segurança e Serviços Mariti |                                                  |                                      |                 |
| Ome Recodiving                                             | Harments Documents                               |                                      |                 |
| 2                                                          |                                                  |                                      |                 |
|                                                            |                                                  |                                      |                 |
| ompany: Dohle Manning /<br>Requests for Recognition o      | Agency S.R.L<br>f Certificates STCW Applications |                                      |                 |
| Application Form                                           | Delivery Date                                    | Status Date                          | Status          |
| 21947                                                      | 11/02/2015 12:00                                 | 11/02/2015 05:22                     | Saved           |
| 21946                                                      | 11/02/2015 12:00                                 | 11/02/2015 05:18                     | Saved           |
| 21940                                                      | 11/02/2015 12:00                                 | 11/02/2015 11:17                     | Submitted       |
| 21939                                                      | 10/02/2015 12:00                                 | 10/02/2015 05:49                     | Saved           |
| 21907                                                      | 02/02/2015 12:00                                 | 02/02/2015 05:10                     | Submitted       |
| 21905                                                      | 29/01/2015 12:00                                 | 29/01/2015 10:42                     | Submitted       |
| 21903                                                      | 28/01/2015 12:00                                 | 28/01/2015 11:15                     | Submitted       |
| 20468                                                      | 11/11/2014 12:00                                 | 11/11/2014 12:00                     | Submitted       |
| 20257                                                      | 06/11/2014 12:00                                 | 06/11/2014 12:00                     | Submitted       |
| 16759                                                      | 27/08/2014 12:00                                 | 27/08/2014 12:00                     | Submitted       |
|                                                            | 27/08/2014 12:00                                 | 27/08/2014 12:00                     | Submitted       |
| 16758                                                      |                                                  |                                      |                 |
| <u>16758</u><br>09707                                      | 23/04/2014 12:00                                 | 23/04/2014 12:00                     | Submitted       |
| <u>16758</u><br>09707<br>09515                             | 23/04/2014 12:00<br>17/04/2014 12:00             | 23/04/2014 12:00<br>17/04/2014 12:00 | Submitted       |

- $\checkmark\,$  This tab lists all user recognitions, either Submitted or Saved
- $\checkmark$  Each recognition's Id, links to the recognition detail
- ✓ The "New" buttow below let the user create a new recognition

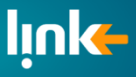

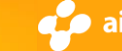

### **Recognition of STCW Certificates – Recognition Application List**

| Canada and a second second           |                                        |                            |                                  |        |                    |
|--------------------------------------|----------------------------------------|----------------------------|----------------------------------|--------|--------------------|
| ME RE                                | COGNITIONS PAY                         | ENTS DOCUMENTS             |                                  |        | 5000002            |
| npany: Dohle Ma<br>cognition of Cert | anning Agency S.<br>lificates STCW App | .L<br>ications             |                                  |        |                    |
| plication                            | Seafarer                               | Certificate                |                                  | Status |                    |
| 1947 / 630720                        | Ricardo Esteves                        | Reconhecimento de Certific | ados de Competência STCW (GMDSS) | Saved  | Edit Delete        |
| 1947 / 630719                        | Ricardo Esteves                        | Reconhecimento de Certific | ados de Competência STCW         | Saved  | Edit Delete        |
| 1947 / 630707                        | Ricardo Basbosa                        | Reconhecimento de Certific | ados de Competência STCW (GMDSS) | Saved  | Edit Delete        |
| 1947 / 630706                        | Ricardo Basbosa                        | Reconhecimento de Certific | ados de Competência STCW         | Saved  | Edit Delete        |
| 1947 / 630701                        | Ricardo Guerreiro                      | Reconhecimento de Certific | ados de Competência STCW (GMDSS) | Saved  | Edit Delete        |
| 1947 / 630700                        | Ricardo Guerreiro                      | Reconhecimento de Certific | ados de Competência STCW         | Saved  | Edit Delete        |
| 1947 / 630681                        | ricardao frois                         | Reconhecimento de Certific | ados de Competência STCW (GMDSS) | Saved  | Edit Delete        |
| <u>1947 / 630680</u>                 | ricardao frois                         | Reconhecimento de Certific | ados de Competência STCW         | Saved  | <u>Edit</u> Delete |

- $\checkmark$  This tab lists all included services in the selected recognition
- $\checkmark\,$  Each service Id links to the application form detail
- $\checkmark$  User can submit here the recognition

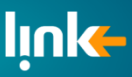

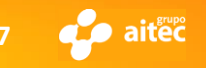

- $\checkmark$  This form is splitted in:
  - Seafarer Data
  - Documents
  - Certification
  - Endorsement
- ✓ User can always save his work and come back later to finish it

| agr                                                           | un e                                                                                                    |
|---------------------------------------------------------------|----------------------------------------------------------------------------------------------------|
| Direção-Geral de Re<br>Segurança o Serviço                    | Durisos Naturalis,<br>na Maritianga                                                                                                    |
| HOME REC                                                      | OGNITIONS PAYWENTS DOCUMENTS                                                                                                    |
|                                                               |                                                                                                    |
| ompany: Dohle Ma                                              | nning Agency S.R.L<br>Application Form for Recognition of Certificates STCW                                                                                                    |
| Reference/Shin                                                |                                                                                                    |
| Seafarer                                                      | 18V10 2                                                                                                    |
| Personal Information                                          |                                                                                                    |
| Name (*)                                                      | Joaquim Sousa                                                                                                    |
| First Name (*)                                                | Joaquim Surname (*) Sousa                                                                                                    |
| sexo (*)                                                      | Male V Birts Date (*) 10/10/1998 (dd/mm/yyyy)                                                                                                    |
| Passport Number                                               | Andorra                                                                                                    |
| Address (*)                                                   | teste@amail.com                                                                                                    |
| Email                                                         | watergymun.com                                                                                                    |
| Documents                                                     |                                                                                                    |
| Photo (*)                                                     | D:\WORK\Desktop Doc( Browse (jpg) (< 200kB)                                                                                                    |
| Id Card or Passport                                           | (front D:\WORK\Desktop\Doc( Browse (pdf) (< 200KB)                                                                                                    |
| Seaman's Book or                                              | D:\WORK\Desktop Doc( Browse (pdf) (< 200K8)                                                                                                    |
| Certificate of                                                | D:\WORK\DesktoplDoc Browse (pdf) (< 20083)                                                                                                    |
| competency (*)<br>Medical Certificate                         | D\WORK\DesktoolDoci Browse (adv ( 2008))                                                                                                    |
| Statement                                                     | Browse (pdf) (< 200KB)                                                                                                    |
| Others                                                        | Browse (pdf) (< 200KB)                                                                                                    |
| ssue Date<br>Certificate of Compet<br>Number (*)<br>ssue Date | Image: Station Date         Image: Station Date           Image: Station Date         Image: Station Date           22422424         Image: Station Date           Image: Station Date         Image: Station Date |
| Government of (*)                                             | Angola V Issuing Place                                                                                                    |
| Endorsement                                                   |                                                                                                    |
| Number                                                        |                                                                                                    |
| Issue Date                                                    | (dd/mm/yyyy) Expiration Date (dd/mm/yyyy)                                                                                                    |
| Government of                                                 | Choose  V Issuing Place                                                                                                    |
| Revalidation Date                                             | (dd/mm/yyyy) Revalidation Expiration Date (dd/mm/yyyy)                                                                                                    |
| Rules (*)                                                     | adf                                                                                                    |
|                                                               |                                                                                                    |
| Functions                                                     | Receive 40 pp. 1.44                                                                                                    |
|                                                               | Controlling the operation of the ship and care for persons on board V Operational V + ·                                                                                                    |
| Functions<br>limitations (*)                                  | adfadf                                                                                                    |
|                                                               |                                                                                                    |
|                                                               |                                                                                                    |
| Capacity (*)                                                  | - teat                                                                                                    |
|                                                               | · · · · · · · · · · · · · · · · ·                                                                                                    |
| Capacity<br>limitations (*)                                   | sīdaī                                                                                                    |
|                                                               |                                                                                                    |
|                                                               |                                                                                                    |
| Manuferd Field-                                               |                                                                                                    |
| (*)Required Fields                                            |                                                                                                    |

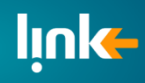

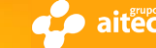

✓ Seafarer Data

| Company: Dohle I     | Manning Agency S.R.L                                  |
|----------------------|-------------------------------------------------------|
|                      | Application Form for Recognition of Certificates STCW |
| Reference/Ship       | Navio 2                                               |
| Seafarer             |                                                       |
| Personal Information | n                                                     |
| Name (*)             | Teste User                                            |
| First Name (*)       | Test Surname (*) User                                 |
| Gender (*)           | Male V Birth Date (*) 10/10/1970 (dd/mm/yyyy)         |
| Nationality (*)      | Portuguese V                                          |
| Passport Number      | PA3453543                                             |
| Address (*)          | Test Street Portugal                                  |
| Email                | ricardo.silva@link.pt                                 |

**Mandatory fields**: Name, First Name, Surname, Gender, Birth Date, Nationality, Adress and Country

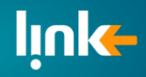

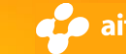

✓ Documents

| Documents                                   |                             |                        |
|---------------------------------------------|-----------------------------|------------------------|
| Photo (*)                                   | D:\WORK\Desktop\Doci Browse | (jpg) (< 200KB)        |
| Id Card or Passport (front<br>and back) (*) | D:\WORK\Desktop\Doci Browse | Browse (pdf) (< 200KB) |
| Seaman's Book or<br>Equivalent (*)          | D:\WORK\Desktop\Doci Browse | (pdf) (< 200KB)        |
| Certificate of<br>Competency (*)            | D:\WORK\Desktop\Doci Browse | (pdf) (< 200KB)        |
| Medical Certificate (*)                     | D:\WORK\Desktop\Doci Browse | (pdf) (< 200KB)        |
| Statement                                   | Browse                      | (pdf) (< 200KB)        |
| Others                                      | Browse                      | (pdf) (< 200KB)        |

**Mandatory documents**: Photo, Id Card, Seaman's Book, Certificate of Competency and Medical Certificate

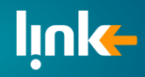

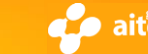

#### ✓ Certification & Endorsment Data

| Certificate of Compet | ency     |              |                              |              |
|-----------------------|----------|--------------|------------------------------|--------------|
| Number (*)            | 28934723 |              |                              |              |
| Issue Date            |          | (dd/mm/yyyy) | Expiration Date              | (dd/mm/yyyy) |
| Government of (*)     | Portugal | ~            | Issuing Place                |              |
| Endorsement           |          |              |                              |              |
| Number                |          |              |                              |              |
| Issue Date            |          | (dd/mm/yyyy) | Expiration Date              | (dd/mm/yyyy) |
| Government of         | Choose   | ~            | Issuing Place                |              |
| Revalidation Date     |          | (dd/mm/yyyy) | Revalidation Expiration Date | (dd/mm/yyyy) |

#### Mandatory fields: Certificate Number and Government

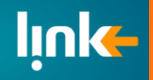

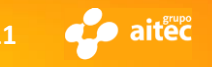

#### ✓ Rules, Functions & Capacity

| Rules (*)                    | Test Rules         | ^                   |
|------------------------------|--------------------|---------------------|
|                              |                    | ~                   |
| Functions                    | Function (*)       | Level (*)           |
|                              | Navigation         | ✓ Operational ✓ + - |
|                              | Marine Engineering | ✓ Management ✓ + -  |
|                              |                    |                     |
| Functions<br>limitations (*) | Test Rules         | ^                   |
|                              |                    | ~                   |
| Capacity (*)                 | Test Rules         | ^                   |
|                              |                    | ~                   |
| Capacity<br>limitations (*)  | Test Rules         | ^                   |
|                              |                    | ~                   |
| -                            |                    |                     |

#### Mandatory fields: All of this fields are mandatory

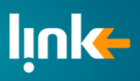

DGRM - APPLICATION FOR RECOGNITION OF STCW CERTIFICATES UNDER REGULATION I/10

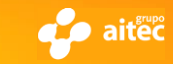

Template acompanhamento de projecto versão: 4.2

12

Choose Type of Recognition and Save

| Direção      | Grand de Recursos Natur<br>a e Serviços Marilimos | ais,                 |                        | -                      | EXIT   CONTACTS   🗮 🎑                            |
|--------------|---------------------------------------------------|----------------------|------------------------|------------------------|--------------------------------------------------|
| HOME         | RECOGNITIONS                                      | PAYMENTS             | DOCUMENTS              |                        |                                                  |
| Company: [   | Dohle Manning Agen                                | icy S.R.L<br>Applica | tion Form for Reco     | gnition of Certificate | es STCW                                          |
| Recognitio   | n stcw 🗌 stcw (GA                                 | MDSS)                |                        |                        |                                                  |
|              |                                                   |                      | S                      | ive                    |                                                  |
| © DGRM - Dir | reção-Geral de Recursos                           | Naturais, Segura     | nça e Serviços Marítir | nos                    | Implemented by: Link Consulting, S.A. / Advantis |

✓ After clicking on "Next" button the user must choose one of or both types of Recognition, and then click "Save" to finish the request.

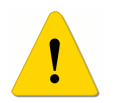

#### IF YOU CHOOSE BOTH OPTIONS PLEASE PAY ATTENTION TO THE NEXT SLIDE

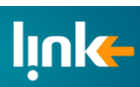

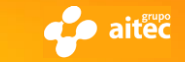

## **Recognition of STCW Certificates – Choosing both requisition type**

Choose Type of Recognition and Save

|          |                   |          | Contraction of the second |                         |    |  |
|----------|-------------------|----------|---------------------------|-------------------------|----|--|
| ME       | RECOGNITIONS      | PAYMENTS | DOCUMENTS                 |                         |    |  |
|          |                   |          |                           |                         |    |  |
|          |                   |          |                           |                         |    |  |
| nany: [  | oble Manning Agen | OV S.R.I |                           |                         |    |  |
| ipany. L | ome manning Agen  | Applica  | tion Form for Recogniti   | on of Certificates STCW | Ci |  |
|          |                   |          |                           |                         |    |  |
|          |                   |          |                           |                         |    |  |
| ognitio  | n stcw 🗌 stcw (G/ | NDSS)    |                           |                         |    |  |
| cognitio | n stcw 🗌 stcw (G/ | MDSS) 🗌  | _                         |                         |    |  |
| cognitio | n stcw 🗌 stcw (G/ | MDSS)    | Save                      |                         |    |  |

 Choosing Both types will save to Requests exactly the same except the requisition type.

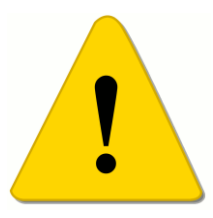

- ✓ After clicking "Save" Button, you must edit one of the requests and change/fulfill the fallowing information:
  - Documents (Just the Competency Certificate) page 10
  - Certification & Endorsment Data page 11
  - Rules, Functions & Capacity page 12

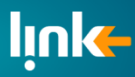

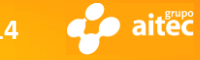

| dg<br>Direção-Geral d<br>Segurança o Se          | Providence of the second second secon | ,<br>īš,                                                         |                               | -               | EXIT   CONTACTS   🗮 💶                            |
|--------------------------------------------------|----------------------------------------------------------------------------------------------------|------------------------------------------------------------------|-------------------------------|-----------------|--------------------------------------------------|
| HOME                                             | RECOGNITIONS                                                                                                    | PAYMENTS                                                         | DOCUMENTS                     |                 |                                                  |
| ompany: Dohle<br>Application Forr<br>Application | n for Recognition<br>Alert: wh<br>221957/                                                                                                    | cy S.R.L<br>in of Certificate<br>i <b>en you "Save</b><br>630734 | s STCW<br>" the data is not s | ubmitted. After | that you must "Submit".                          |
| Date de Appli                                    | cation 17/02/2                                                                                                    | 015                                                              |                               |                 |                                                  |
| Status                                           | Saved                                                                                                    |                                                                  | Ва                            | ck              |                                                  |
| B DGRM - Direção-                                | Geral de Recursos                                                                                                    | Naturais, Segura                                                 | nça e Serviços Marítim        | 35              | Implemented by: Link Consulting, S.A. / Advantis |

- ✓ Every time an application form is saved successfully, this window is shown.
- ✓ At this point the request is not submitted, for that user must click on "Submit" button

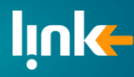

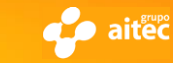

## **Recognition of STCW Certificates – Submitting Recognition**

| dg<br>Direção-Geral d<br>Segurançã o Se | FIND<br>Recursos Naturais,<br>rviços Maritimos |                       |                                                      | EXIT   COL          | NTACTS   🗮 🗖      |
|-----------------------------------------|------------------------------------------------|-----------------------|------------------------------------------------------|---------------------|-------------------|
| IOME                                    | RECOGNITIONS                                   | PAYMENTS              | DOCUMENTS                                            |                     | 546610235         |
| ompany: Dohle<br>ecognition of (        | Manning Agency<br>Certificates STCW            | S.R.L<br>Applications | aste                                                 | Statur              |                   |
| 21957 / 630734                          | Teste User                                     | Reconhe               | cate<br>ecimento de Certificados de Competência STCW | Saved               | Edit Delete       |
| 1957 / 630709                           | Ricardo Salvado                                | or Reconhe            | ecimento de Certificados de Competência STCW (GMDSS) | Saved               | Edit Delete       |
| 21957 / 630708                          | Ricardo Salvado                                | or Reconhe            | ecimento de Certificados de Competência STCW         | Saved               | Edit Delete       |
|                                         |                                                |                       | Submit New Back                                      |                     |                   |
| DGRM - Direção-                         | Geral de Recursos Na                           | aturais, Seguran      | nça e Serviços Marítimos Implementec                 | d by: Link Consulti | ng, S.A. / Advant |

 ✓ Once user has created all requests, he can then submit the Recognition by clicking on "Submit" button

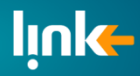

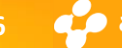

### **Recognition of STCW Certificates – Submitting Recognition**

| d                     |                                                   | ,                       |                            |                                               |
|-----------------------|---------------------------------------------------|-------------------------|----------------------------|-----------------------------------------------|
| Direção-G<br>Seguranç | ieral de Recursos Natur<br>a e Serviços Maritimos | als,                    |                            |                                               |
| HOME                  | RECOGNITIONS                                      | PAYMENTS                | DOCUMENTS                  |                                               |
|                       |                                                   |                         |                            |                                               |
| ompany: [             | ohle Manning Age                                  | ncy <mark>S.</mark> R.L |                            |                                               |
| Submit Rec            | uest for Recognitio                               | n of Certificate        | s STCW                     |                                               |
| Email                 | ric                                               | ardo.silva@lin          | k.pt                       |                                               |
| Send By Ma            | ail 🗸                                             |                         |                            |                                               |
| Address               | Av                                                | renida da Liber         | rdade                      |                                               |
| Country               | Po                                                | ortugal                 | ~                          |                                               |
|                       |                                                   |                         | Submit Back                |                                               |
| DGRM - Dir            | reção-Geral de Recurso                            | os Naturais, Segu       | rança e Serviços Marítimos | Implemented by: Link Consulting, S.A. / Advan |

- ✓ User must indicate an e-mail to be associated with the recognition, used for issuing statments
- ✓ If it is choosen "Send by mail", user must provide Adress and Country information

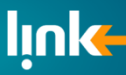

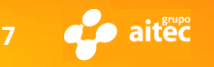

### **Recognition of STCW Certificates – Submitted Recognition**

| Company: Dohle Manning Agency S.R.L                         |                              |                 |                                                                                               |            |                     |                      |        |         |
|-------------------------------------------------------------|------------------------------|-----------------|-----------------------------------------------------------------------------------------------|------------|---------------------|----------------------|--------|---------|
| Your request h                                              | as been succ                 | cessfuly su     | bmitted to the DGRM.                                                                          |            |                     |                      |        |         |
| You should print this page to use as proof of your request. |                              |                 |                                                                                               |            |                     |                      |        |         |
|                                                             |                              |                 | Print                                                                                         |            |                     |                      |        |         |
| Internal Document for Payment                               |                              |                 |                                                                                               |            |                     |                      |        |         |
| Internal Document 108/2015                                  |                              |                 |                                                                                               |            |                     |                      |        |         |
| Issue Date 17/02/2015                                       |                              |                 |                                                                                               |            |                     |                      |        |         |
| Status                                                      | Issued                       |                 |                                                                                               |            |                     |                      |        |         |
| Applicant                                                   | Dol                          | hle Mannin      | g Agency S.R.L                                                                                |            |                     |                      |        |         |
| Payer                                                       | Dol                          | hle Mannin      | g Agency S.R.L                                                                                |            |                     |                      |        |         |
| Payment of Ap                                               | oplications/F                | Payments        | on ATM                                                                                        |            |                     |                      |        |         |
| Company 20962                                               |                              |                 |                                                                                               |            |                     |                      |        |         |
| Reference 600 001 709                                       |                              |                 |                                                                                               |            |                     |                      |        |         |
| Value a                                                     | 855.60 €                     |                 |                                                                                               |            |                     |                      |        |         |
| Deadline                                                    | adline 06/03/2015            |                 |                                                                                               |            |                     |                      |        |         |
| Payment of Applications                                     |                              |                 |                                                                                               |            |                     |                      |        |         |
| IBAN                                                        | PT50 078101120 0000006911 96 |                 |                                                                                               |            |                     |                      |        |         |
| SWIFT IGCPPTPL                                              |                              |                 |                                                                                               |            |                     |                      |        |         |
| Applications to                                             | o pay                        |                 |                                                                                               |            |                     |                      |        |         |
| Application                                                 | Quant.                       | Quant.<br>Supl. | Description                                                                                   | Unit price | Unit price<br>Supl. | Value<br>without VAT | VAT    | Total   |
| 221957/630734                                               | ¥ 1                          | 0               | Declaração - Dohle Manning Agency S.R.L                                                       | 136.90€    | 0.00€               | 136,90 €             | 0.00 % | 136,90€ |
| 221957/630709                                               | 9 1                          | 0               | Declaração - Dohle Manning Agency S.R.L                                                       | 136.90€    | 0.00€               | 136,90€              | 0.00 % | 136,90€ |
| 221957/630708                                               | 3 1                          | 0               | Declaração - Dohle Manning Agency S.R.L                                                       | 136.90 €   | 0.00€               | 136,90€              | 0.00 % | 136,90€ |
| 221957/630734                                               | ¥ 1                          | 0               | Reconhecimento de Certificados de<br>Competência STCW - Dohle Manning Agency<br>S.R.L         | 148.30€    | 0.00€               | 148,30€              | 0.00 % | 148,30€ |
| 221957/630708                                               | 3 1                          | 0               | Reconhecimento de Certificados de<br>Competência STCW - Dohle Manning Agency<br>S.R.L         | 148.30€    | 0.00€               | 148,30€              | 0.00 % | 148,30€ |
| 221957/630709                                               | 9 1                          | 0               | Reconhecimento de Certificados de<br>Competência STCW (GMDSS) - Dohle Manning<br>Agency S.R.L | 148.30€    | 0.00€               | 148,30€              | 0.00 % | 148,30€ |
|                                                             |                              |                 |                                                                                               |            |                     |                      | Total: | 855.60€ |

✓ After successufuly submitted, the form Document for Payment is displayed

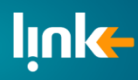

DGRM - APPLICATION FOR RECOGNITION OF STCW CERTIFICATES UNDER REGULATION I/10

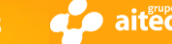

Template acompanhamento de projecto versão: 4.2

### **DGRM – Forgot Password?**

| Direção-Geral de Recursos Naturals,<br>Segurança e Serviços Marítimos       | LOGIN   CONTACTS   🗮 🞑                                  |
|-----------------------------------------------------------------------------|---------------------------------------------------------|
| Username: dohle<br>Password: ••••• •<br>Forgot Password                     | CARTÃO DE CIDADÃO<br>Autenticação por Cartão do Cidadão |
| © DGRM - Direção-Geral de Recursos Naturais, Segurança e Serviços Marítimos | Implemented by: Link Consulting, S.A. / Advantis        |

 ✓ If the User forgots his password, he must click on "Forgot Password" link to generate a new one.

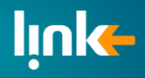

DGRM - APPLICATION FOR RECOGNITION OF STCW CERTIFICATES UNDER REGULATION I/10

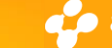

19

### **DGRM – Forgot Password Submit**

| Direção-Geral de Recursos Naturais,<br>Segurança o Serviços Maritimos |                                                      | LOGIN   CONTACTS   🗮 🗖                           |
|-----------------------------------------------------------------------|------------------------------------------------------|--------------------------------------------------|
|                                                                       | Generate New Password                                |                                                  |
| Username                                                              | LINK ×                                               |                                                  |
|                                                                       | Submit                                               |                                                  |
| dgrm                                                                  |                                                      | LOGIN   CONTACTS   🗮 🗖                           |
| Direção-Geral de Recursos Naturais<br>Segurança e Serviços Maritimos  |                                                      |                                                  |
|                                                                       | Generate New Password                                |                                                  |
| New password successfuly generated.                                   | You will receive an email shortly with your new pass | word.                                            |
|                                                                       | Back                                                 |                                                  |
| © DGRM - Direção-Geral de Recursos N                                  | aturais, Segurança e Serviços Marítimos              | Implemented by: Link Consulting, S.A. / Advantis |

- ✓ User must enter his Username.
- ✓ After that the new password will be sent to the principal company email configured.

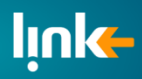

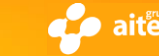

### **Contacts:**

### DGRM

e-mails: Seafarers.certification@dgrm.mam.gov.pt informatica@dgrm.mam.gov.pt

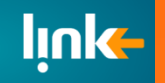

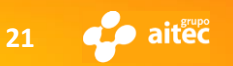

Template acompanhamento de projecto versão: 4.2